# Guidelines for Submitting an Abstract via CMT-4<sup>TH</sup> HPSC 2025

### Step 1

Click the link: https://cmt3.research.microsoft.com/HPSC2025

# Step 2

#### Register an account

| Email<br>issword *     |
|------------------------|
| assword *              |
| 2                      |
| Password               |
| Log In                 |
| Forgot your New to CMT |
| password? Register     |

### Step 3

Login with newly registered user id and password.

# Login Registration Reset Password

#### Welcome to CMT !

Your account has been registered, please verify it by clicking the activation link that has been sent to this email address.

If you do not receive the activation link

- If you do not receive our mail to activate account, the following are some of the possible reasons for the problem.
- 1. You typed in an incorrect email address.
- 2. Slow mail processing at your email server.
- 3. Your mailbox has exceeded quota.
- Spam filters configured at your mailbox or email server have marked the email as spam.
  There are connection issue with your email server.

CMT could not address issues related to your mailbox or mail server. You could probably try to use an email account such as Hotmail, Outlook, Gmail, or Yahoo! Mail. You will be able to change email address with your account later

# Step 4

Verify from your registered email.

| Login | Registration | Reset Password                                      |  |
|-------|--------------|-----------------------------------------------------|--|
| Acco  | unt Verifi   | cation                                              |  |
| Hello | , your acco  | bunt has been verified, click here to log into CMT. |  |

# Step 5

Login to your author console.

| Submissions                                               |       | Contact Chairs Help Center Select | t Your Role : Author - | HPSC2025 -                      |  |
|-----------------------------------------------------------|-------|-----------------------------------|------------------------|---------------------------------|--|
| Author Console                                            |       |                                   |                        |                                 |  |
| Please click here to view Welcome Message & Instructions. |       |                                   |                        |                                 |  |
|                                                           |       | 0 - 0 of <b>0</b>                 | «« « 1 » »» Show:      | 25 50 100 All Clear All Filters |  |
| Paper ID                                                  | Title |                                   |                        |                                 |  |
|                                                           |       |                                   | Files                  | Actions                         |  |
| Clear                                                     |       | Ciea                              | *                      |                                 |  |
|                                                           |       |                                   |                        |                                 |  |

# Step 6

Submit an abstract

# Steps to Submit a Paper (Author Console - CMT)

1) Log in to CMT:

Go to <u>https://cmt3.research.microsoft.com/</u> and sign in with your account.

2) Select Your Conference

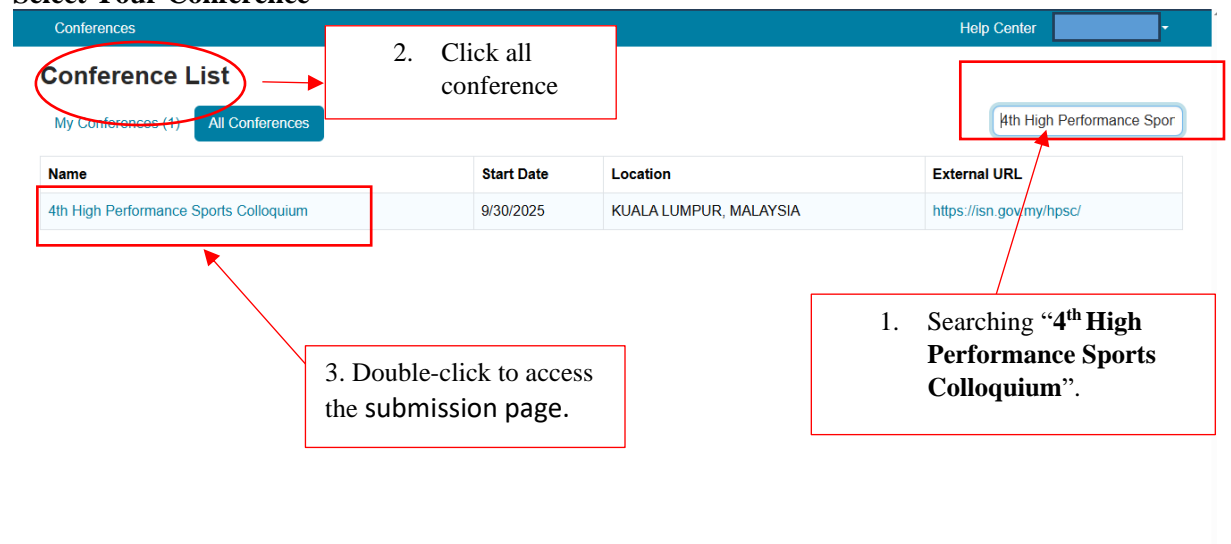

© 2025 Microsoft Corporation About CMT | Docs | Terms of Use | Privacy & Cookies | Consumer Health Privacy | Request Free Site

#### 3) Create a New Submission:

| Submissions                        | Contact Cha           | irs Help Center Select Your Role | Author - HPSC | 2025 •                     |
|------------------------------------|-----------------------|----------------------------------|---------------|----------------------------|
| uthor Console                      |                       |                                  |               |                            |
| ease click here to view Welcome Me | ssage & Instructions. |                                  |               |                            |
| Create new submission              | Click the button      | 0 - 0 of 0 «« « 1                | » »» Show: 25 | 50 100 All Clear All Filte |
| Paper ID                           | Title                 |                                  |               |                            |
|                                    |                       |                                  | Files         | Actions                    |
| Clear                              |                       | Clear                            |               |                            |

# Click the "+ Create New Submission" button

# 4) Fill in Submission Details:

- Title of your paper
- Abstract (according to the word/character limit)
- Author(s): Add all contributing authors with email and affiliations.
- **Keywords** (often required: 3–5 keywords)
- Other custom fields requested by the conference (e.g., subject areas).

#### 5) Upload Files:

- Upload your paper in the required format.
- You may also need to upload supplementary materials or use a template.

#### 6) **Confirm and Submit**:

- Review all entered information.
- Click the **"Submit"** button at the bottom to finalize your submission.
- You'll receive a confirmation email if successful.

### Step 7

Submit an abstract and declare conflict of interest

| Submissions             |                                                  | Contact Ch                               | airs Help Center Select | Your Role : Author - HPSC2025 -                                                                                                    |         |
|-------------------------|--------------------------------------------------|------------------------------------------|-------------------------|----------------------------------------------------------------------------------------------------|---------|
| Edit Conflicts of Int   | erest                                            |                                          |                         |                                                                                                    |         |
| Paper ID<br>Paper Title | 1<br>Effect of Flossband A<br>Healthy Population | pplication Direction on Muscle Stiffness | Assessed via Shear Wave | Ultrasound in a        • Ultrasound in a        • 1 > >> Show:      25      50      100      All      Clear All filler                                                     | Filters |
| First Name              | Last Name                                        | Organization                             | Selected Conflicts      | Conflicts                                                                                                    | dit     |
| Chris                   | Төө                                              | Institut Sukan Negara Malaysia           | Yes                     | is/was a colleague (In last 2 years)                                                                                                    | dit -   |
|                         | Declare conflict of interest.                    |                                          | Yes                     | a co-author  sixwas a colleague (In last 2 years)  isixwas a collaborator (In last 2 years)  or I, is / was a Primary Thesis Advisor at anytime  is a Relative or a friend |         |
| Done                    |                                                  |                                          |                         | 1-2 of 2 «« « 1 »                                                                                                    | 0 3939  |

### Step 8

Submission completed.